## **HP Asset Manager**

Software Version: 9.50 Patch 3 Windows <sup>®</sup> and Linux <sup>®</sup> Operating Systems

**Release Notes** 

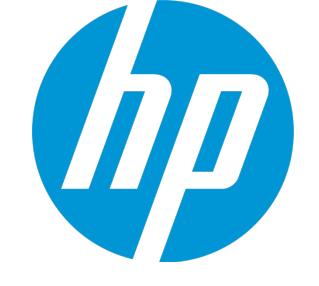

Document Release Date: September 2015 Software Release Date: September 2015

#### Legal Notices

#### Warranty

The only warranties for HP products and services are set forth in the express warranty statements accompanying such products and services. Nothing herein should be construed as constituting an additional warranty. HP shall not be liable for technical or editorial errors or omissions contained herein.

The information contained herein is subject to change without notice.

#### **Restricted Rights Legend**

Confidential computer software. Valid license from HP required for possession, use or copying. Consistent with FAR 12.211 and 12.212, Commercial Computer Software, Computer Software Documentation, and Technical Data for Commercial Items are licensed to the U.S. Government under vendor's standard commercial license.

#### **Copyright Notice**

© 1994 - 2015 Hewlett-Packard Development Company, L.P.

#### **Trademark Notices**

Adobe™ is a trademark of Adobe Systems Incorporated.

Microsoft® and Windows® are U.S. registered trademarks of Microsoft Corporation.

UNIX® is a registered trademark of The Open Group.

This product includes an interface of the 'zlib' general purpose compression library, which is Copyright © 1995-2002 Jean-loup Gailly and Mark Adler.

#### **Documentation Updates**

The title page of this document contains the following identifying information:

- Software Version number, which indicates the software version.
- Document Release Date, which changes each time the document is updated.
  Software Release Date, which indicates the release date of this version of the software.

To check for recent updates or to verify that you are using the most recent edition of a document, go to: https://softwaresupport.hp.com/.

This site requires that you register for an HP Passport and to sign in. To register for an HP Passport ID, click **Register** on the HP Support site or click **Create an Account** on the HP Passport login page.

You will also receive updated or new editions if you subscribe to the appropriate product support service. Contact your HP sales representative for details.

#### Support

Visit the HP Software Support site at: https://softwaresupport.hp.com.

This website provides contact information and details about the products, services, and support that HP Software offers.

HP Software online support provides customer self-solve capabilities. It provides a fast and efficient way to access interactive technical support tools needed to manage your business. As a valued support customer, you can benefit by using the support website to:

- Search for knowledge documents of interest
   Submit and track support cases and enhancement requests
- Submit and track support cases and enn
   Download software patches
- Manage support contracts
- Look up HP support contacts
- Review information about available services
- Enter into discussions with other software customers
- Research and register for software training

Most of the support areas require that you register as an HP Passport user and to sign in. Many also require a support contract. To register for an HP Passport ID, dick **Register** on the HP Support site or click **Create an Account** on the HP Passport login page.

To find more information about access levels, go to: https://softwaresupport.hp.com/web/softwaresupport/access-levels.

HP Software Solutions Now accesses the HPSW Solution and Integration Portal website. This site enables you to explore HP Product Solutions to meet your business needs, includes a full list of Integrations between HP Products, as well as a listing of ITIL Processes. The URL for this website is http://h20230.www2.hp.com/sc/solutions/index.jsp.

### Contents

| Asset Manager Release Notes                                | 4  |
|------------------------------------------------------------|----|
| New features in this release                               | 6  |
| Installation requirements                                  | 7  |
| How to install an incremental package                      | 8  |
| How to roll back to the old version of Asset Manager       | 9  |
| Verify that Asset Manager can be launched without problems |    |
| Enhancement Requests Included in this Release              | 10 |
| Fixed defects in this release                              | 12 |
| Known problems, limitations, and workarounds               | 21 |
| Issues in Asset Manager 9.50 Patch 3                       | 21 |
| Send Documentation Feedback                                | 23 |

### Asset Manager Release Notes

for the Windows <sup>®</sup> and Linux <sup>®</sup> Operating Systems.

Software version: 9.50 Patch 3

Publication date: September 2015

This document is an overview of the changes made to Asset Manager (AM). It contains important information that is not included in books or Help. You can find information about the following in this document:

"New features in this release" on page 6 "Installation requirements " on page 7 "Enhancement Requests Included in this Release" on page 10 "Fixed defects in this release" on page 12 "Known problems, limitations, and workarounds" on page 21

### Support Matrix

For information about the installation requirements and compatibility with other products, see the Asset Manager Support Matrix. The support matrix may be updated between releases, and so is only available at the HP Support web site:

https://softwaresupport.hp.com/

The support matrix includes the following information:

• Requirements

- Hardware
- Operating System
- Databases
- Application Servers

- Web Servers
- Web Browsers and Plug-ins

#### • Compatibility

- Languages
- Internationalization Variances
- Virtualization Products
- High-Availability Products
- HP Software Integrations
- HP Software Coexistence
- Other Software Coexistence
- Server / Client Compatibility
- Performance and Sizing
- Obsolescence Plans

### New features in this release

This version of Asset Manager provides the following updates:

- The deployment process for Asset Manager web is changed. Before you update the archive file using the deployment script (deploy.bat), you must run the generate-password.bat script to generate security key files. For more information, see Installation Guide > Installing, Configuring, Removing, and Updating Asset Manager Web > Installing Asset Manager Web > Updating the archive files > Generating Key Files.
- SHA-256 algorithm is now supported. The sample commands in the Web Implementation Guide are updated correspondingly.
- A new solution named "Advanced Solution" is added to move data across tenants. A white paper named "Moving Data Across Tenants With Advanced Solution" is added to the AM installation folder.
- The Asset Manager Deployment Sizing Guide is updated. It can be found in the Asset Manager installation folder > doc > white\_papers> Architecture - Performance.
- The localized documentations are included.

### Installation requirements

This patch is delivered as in incremental package, it must be installed on top of 9.50 or later versions.

After Asset Manager 9.50 Patch 1 (not including Asset Manager 9.50 Patch 1), the following types of releases are delivered in the form of incremental packages.

- Hotfix
- Patch
- Minor.minor release

Note: Major and minor releases are still delivered as full installation packages.

An incremental package contains only the updated binary and configuration files. The following table shows the upgrading path when you upgrade from a earlier version of Asset Manager.

| Upgrade<br>from  | Upgrade to                            | Upgrading path                                                                                                    |
|------------------|---------------------------------------|----------------------------------------------------------------------------------------------------|
| Asset<br>Managor | Asset Manager                         | 1. Run the full installation package of Asset Manager 9.50.                                                                                                    |
| 5.2x ~ 9.4x      | 9.50                                  | 2. Migrate the Asset Manager database to version 9.50.                                                                                                    |
|                  |                                       | 3. Uninstall the old version of Asset Manager programs.                                                                                                    |
| Asset<br>Managor | Asset Manager                         | 1. Run the full installation package of Asset Manager 9.50.                                                                                                    |
| 5.2x ~ 9.4x      |                                       | 2. Run the incremental package of Asset Manager 9.5x Patch x.                                                                                                    |
|                  |                                       | 3. Migrate the Asset Manager database to version 9.5x Patch x.                                                                                                    |
|                  |                                       | 4. Uninstall the old version of Asset Manager.                                                                                                    |
| Asset<br>Manager | A greater version<br>of Asset Manager | <ol> <li>Run the incremental package of the greater version of Asset<br/>Manager 9.5x Patch x.</li> </ol>                                                                                                    |
| Patch x          | 5.5X Patch X                          | 2. Migrate the Asset Manager database as needed.                                                                                                    |
|                  |                                       | <b>Note:</b> If the version increment of the upgrade is on the minor.minor level, such as 9.50 to 9.50 Patch 1, there are no database structure changes and you do not need to migrate the Asset Manager database. |

For more information about the installation procedure (precautions, methodology and different ways to install/uninstall Asset Manager), refer to the Installation Guide shipped with Asset Manager 9.50 Patch 3.

For more information about the migration procedure, refer to the Migration Guide shipped with Asset Manager 9.50 Patch 3.

#### How to install an incremental package

To install an incremental package, follow these steps.

- 1. Make sure that you have Java 7 or above installed.
- 2. Acquire and unzip the incremental package.

Note: Usually, the name of the incremental package is similar to DeltaPatch.zip.

- 3. Disconnect all user and services from the Asset Manager database.
- 4. Shut down:
  - Asset Manager Automated Process Manager
  - Asset Manager APIs
  - External programs that access the old-format production database.
  - Asset Manager Web tier and Web service
- 5. Run the applyPatch.bat file with administrator rights.
- 6. A command-line window appears.
- 7. Enter the installation directory of the old version of Asset Manager. For example, C:\Program Files (x86)\HP\Asset Manager 9.50 en.
- 8. Enter Yes to confirm the installation. If you enter No, you can enter the installation directory again.
- 9. Wait until the upgrade finishes.
- 10. A log file named patch.log is created in the patch\_logs folder.

11. A backup file named oldPatchFiles.zip file is created in the BackupOldFiles folder.

**Note:** The oldPatchFiles.zip file contains the old version of the Asset Manager binary and configuration files which are modified by the installer. If you want to install the incremental package again (or re-apply the incremental package when upgrade fails), you must manually back up the oldPatchFiles.zip file. Otherwise, the oldPatchFiles.zip file will be overwritten and you will lose the backup of these old binary/configuration files.

- If the upgrade is successful, a file named <version>.success (for example, 9.50.11xxx.success) is created in the BackupOldFiles folder.
- 13. If the upgrade fails, view the patch.log file, correct the issue, and then run the incremental package again.

**Note:** In Linux, run the applyPatch.sh file instead of applyPatch.bat.

#### How to roll back to the old version of Asset Manager

To roll back to the old version of Asset Manager, unzip the oldPatchFiles.zip file, and then manually replace the corresponding files in the installation folder with the files in the oldPatchFiles.zip file.

**Note:** The rollback is only about binary and configuration files, it does not change the database structure.

# Verify that Asset Manager can be launched without problems

If you are having problems launching Asset Manager 9.50 Patch 3, contact user support.

### Enhancement Requests Included in this Release

The reference number for each defect is the Change Request (QCCR) number. For more information about pending enhancement requests, visit HP Software Support Online, or contact your HP Support representative directly.

| CR           | Problem                                                                                                    | Solution                                                                                                    |
|--------------|----------------------------------------------------------------------------------------------------|----------------------------------------------------------------------------------------------------|
| QCCR1E104150 | A progress bar icon is needed while a record is being updated.                                                                                                    | A loading process bar icon is added when selecting the list item.                                                                                                    |
| QCCR1E113251 | A loading or warning message is needed for<br>end users when they navigate to various<br>objects on the page/screen.                                                                                                    | A mask is added for end users<br>when they are waiting for<br>responses.                                                                                                    |
| QCCR1E120214 | Web client needs to have a progress icon that appears when filters are be executed.                                                                                                    | Progress icon shows when filters are executed on web client.                                                                                                    |
| QCCR1E123316 | Customer needs to be able to disable the links<br>on the functional domains found in the<br>navigation pane in the Asset Manager web<br>client.                                                                                                    | The links of functional domains<br>without business homepage can<br>now be disabled.                                                                                                    |
| QCCR1E124823 | On the web client, when you perform an<br>operation such as clicking on a record in the<br>list to display its detail, it will show a loading<br>message to indicate it is busy. However, there<br>is no way to control after how long the loading<br>message will be displayed. | The user can set mask delay time<br>in the package.properties before<br>deploying the web tier, the<br>property name is<br>"maskMessageDelay", the default<br>value for the property is 3<br>seconds. |
| QCCR1E125340 | On the Web client, if a column in the list is a<br>field of a linked table, AM attaches the link<br>name to the field name. In Chinese versions,<br>the field name is in Chinese but the link name<br>is in English, which confuses the users.                                   | A new option is added in Web.xml<br>of web tier:<br>"Lists.RemoveLinkNameInHeader",<br>when it is set to true, the link<br>name does not show in the List<br>header.                                  |
| QCCR1E125867 | When exporting records to Microsoft Excel<br>from the web client, dates appear as<br>DD/MM/YYYY in the excel sheet rather than<br>according to the regional settings of the<br>exporting browser/computer.                                                                       | You can now set date time format<br>in <b>My Preference</b> .                                                                                                    |

| QCCR1E127187 | When the web tier is requested to export<br>records in the list to Excel, though the list<br>contains thousands or more of records, web<br>tier sends one request to web service for 200<br>items only. There will be many requests to be<br>sent to the web service for retrieving the rest<br>of records. In the environment with high<br>network latency, that will have impacts on the<br>performance for exporting list to Excel file. | You can now set the amount of<br>items to be sent in each request.<br>The property needs to be<br>configured in the<br>package.properties file of the web<br>tier. Its name is<br>"Exports.Excel.OneTime_Fetching_<br>Size". The default value is 1000. |
|--------------|----------------------------------------------------------------------------------------------------|----------------------------------------------------------------------------------------------------|
| QCCR1E128024 | Request to update the AM sizing guide to provide up-to-date deployment and sizing information.                                                                                                    | The AM 9.50 sizing guide is now added.                                                                                                    |

### Fixed defects in this release

The reference number for each fixed defect is the Change Request (QCCR) number. For more information about fixed defects, visit HP Software Support Online, or contact your HP Support representative directly.

| CR               | Problem                                                                                                    | Solution                                                                                                    |
|------------------|----------------------------------------------------------------------------------------------------|----------------------------------------------------------------------------------------------------|
| QCCR1E65<br>671  | Table names in the Context field are sorted by SQL name.                                                                                                    | AM now sorts table<br>names in the context<br>field by their table<br>labels.                                                |
| QCCR1E10<br>4675 | The "Select all" check box does not work in the "Link/Unlink<br>license type to software installation" wizard on the web Client.                                                                        | "Select all" check box<br>works in "Link/Unlink<br>license type to<br>software installation"<br>wizard on the web<br>Client. |
| QCCR1E10<br>8960 | Duplicated results are returned when doing the quick search.                                                                                                    | The results are<br>returned correctly<br>when doing the quick<br>search.                                                     |
| QCCR1E11<br>6741 | Two filters on the one2many list return incorrect results on the Employee's Portfolio tab.                                                                                                    | The correct result is returned.                                                                                              |
| QCCR1E11<br>7188 | Internet Explorer displays different contents from Firefox for the printing preview, and it does not include any icons.                                                                                 | Internet Explorer<br>displays the print<br>preview pages<br>correctly.                                                       |
| QCCR1E12<br>0788 | Detail page is displayed in the List frame when a filter returns<br>no records. There will be two Detail frames on the same<br>screen.                                                                  | AM now resets filter<br>status during List-<br>Detail frames<br>initialization.                                              |
| QCCR1E12<br>0885 | When exporting records to Microsoft Excel from the web client,<br>dates appear as DD/MM/YYYY in the excel sheet rather than<br>according to the regional settings of the exporting<br>browser/computer. | You can now set date<br>time format in <b>My</b><br><b>Preference</b> .                                                      |
| QCCR1E12<br>1020 | The "Loading" text is not localized when opening a widget on the homepage.                                                                                                    | The "Loading" text is<br>localized when<br>opening a widget on<br>the homepage.                                              |

| CR               | Problem                                                                                                    | Solution                                                                                                    |
|------------------|----------------------------------------------------------------------------------------------------|----------------------------------------------------------------------------------------------------|
| QCCR1E12<br>1709 | The SAM widget can only display non-zero value for the main value, 0 cannot be shown.                                                                                                    | When the main value<br>of Sam widget is zero,<br>it will also be shown.                                             |
| QCCR1E12<br>1996 | The filter status of a main list is missing when the page is saved by 'Add to My Favorites'.                                                                                                    | Filter information is<br>added when the<br>current page is saved<br>into 'My Favorites'.                            |
| QCCR1E12<br>1973 | Importing the out-of-box data through asset2.scr fails.                                                                                                    | Importing the out-of-<br>box data through<br>asset2.scr now works<br>correctly.                                     |
| QCCR1E12<br>2175 | Value of 'Reservation End date' for Portfolio Item is not displayed on the web client.                                                                                                    | The web client can<br>now display the date<br>alarm control and<br>data correctly.                                  |
| QCCR1E12<br>2193 | Keeping history of the mUnitPrice field on the amPOrdLine table causes other fields to be created or deleted.                                                                                                   | Keeping history of<br>mUnitPrice field on<br>amPOrdLine table<br>works well and does<br>not impact other<br>fields. |
| QCCR1E12<br>2411 | The Asset Manager 9.50 Installation guide uses the old or unsupported version information.                                                                                                    | The old version<br>information is<br>removed.                                                                       |
| QCCR1E12<br>3024 | When trying to transfer a single record from a tenant to<br>shared data / or across tenants (using the "Resolve<br>dependencies for the following set of records" option), it takes<br>a long time to complete. | A new solution named<br>"Advanced Solution" is<br>added to move data<br>across tenants.                             |
| QCCR1E12<br>3340 | When a query filter is created on a custom itemized list field,<br>Asset Manager web client allows multiple values to be selected.<br>However, if multiple values are selected, no results are<br>returned.     | Multiple selected<br>itemized list values in<br>query get a correct<br>result on the web<br>client.                 |
| QCCR1E12<br>3597 | On Asset Manager Windows client, in 'More' information dialog,<br>System information -> Environment, Windows 8.1 is incorrectly<br>shown as Vista.                                                              | Windows 8.1 is now detected correctly.                                                                              |
| QCCR1E12<br>3611 | In Asset Manager 9.50 P1 x64 with Windows, Oracle, and LDAP,<br>a user who is not Admin cannot connect to Asset Manager Web.<br>The error message is as follows.                                                | LDAP-specific dynamic<br>library will be loaded<br>successfully in Asset<br>Manager.                                |

| CR               | Problem                                                                                                    | Solution                                                                                                    |
|------------------|----------------------------------------------------------------------------------------------------|----------------------------------------------------------------------------------------------------|
|                  | 2015/05/11 14:23:56.594 0 256 [Thrd#:6140]Error loggued<br>60463324852 Unable to load LDAP-specific dynamic library<br>('old 2015/05/11 14:23:56.594 0 1 [Thrd#:6140](-52) Unable to<br>load LDAP-specific dynamic library ('oldap.dll'). 2015/05/11<br>14:23:56.610 0 256 [Thrd#:6140]Error loggued 60463324852<br>Unable to load LDAP-specific dynamic library ('nsl 2015/05/11<br>14:23:56.610 0 1 [Thrd#:6140](-52) Unable to load LDAP-<br>specific dynamic library ('nsldap32v50.dll'). |                                                                                                    |
| QCCR1E12<br>3671 | You cannot edit big script in widgets.                                                                                                    | You can now edit big<br>scripts in widget.                                                                                                    |
| QCCR1E12<br>3886 | "Add my favorites" is not working correctly on the web client. It<br>is getting the error "failed to create my favorite" occasionally.<br>That is because the URL may include special letter, such as<br>blank space.                                                                                                    | "Add my favorites" is<br>now working correctly<br>on the web client. The<br>URL will be encoded<br>before being saved.                                                                                                    |
| QCCR1E12<br>4195 | In Asset Manager 9.50 Installation Guide > Chapter 7. Installing<br>and Configuring in Linux (except Asset Manager Web) ><br>Installing Asset Manager > Step 6, it states that Asset Manager<br>does not support 64-bit DBMS clients. However, 64-bit DBMS<br>clients are now supported.                                                                                                    | The documentation<br>now contains 64-bit<br>DBMS clients<br>information.                                                                                                    |
| QCCR1E12<br>4391 | When fields are added to the "Other columns" field of a screen<br>and the screen is opened in the web, these columns are<br>included in the generated Select query, even though they are<br>not displayed in the list.                                                                                                    | Only the columns<br>displayed in list<br>screen are in the<br>SELECT query.                                                                                                    |
| QCCR1E12<br>4688 | After migration from 9.32 to 9.50, Auto Process Manager does<br>not start on Linux and fails with the following error: Illegal<br>instruction (core dumped)                                                                                                    | Auto Process Manager<br>of AssetManager 9.50<br>can start successfully<br>on Linux without<br>error.                                                                                                    |
| QCCR1E12<br>4783 | Request to update the Tuning guide in eliminating Deadlocks section for changing isolation level and cleaning up script.                                                                                                    | The following two<br>steps are added to<br>the Tuning Guide ><br>Tuning the database ><br>Eliminating locks and<br>deadlocks > Microsoft<br>SQL Server. Step 1 -<br>Alter the SQLServer<br>Schema isolation level<br>Step 2 - Alter Asset<br>Manager database<br>options. |
| QCCR1E12         | You set up Asset Manager Web on Linux system with Tomcat 8                                                                                                    | Asset Manager Web                                                                                                    |

| 4797 and                                                  | d Java 8. The Web Services may fail to start due to the below                                                                                                    |                                                                                                    |
|-----------------------------------------------------------|----------------------------------------------------------------------------------------------------|----------------------------------------------------------------------------------------------------|
| erro<br>eler<br>[org<br>anD                               | ror. java.lang.lllegalStateException: Context namespace<br>ement 'annotation-config' and its parser class<br>rg.springframework.context.annotation.AnnotationConfigBe<br>DefinitionParser] are only available on JDK 1.5 and higher                                                                                                    | Service can be<br>launched successfully<br>on Linux system with<br>Tomcat 8 and Java 8.                                                                                                    |
| QCCR1E12 Whe<br>4907 time                                 | nen long list is opened on Internet Explorer 9 for the first<br>ne, its scroll bar does not show up.                                                                                                    | Add a scroll bar for<br>long list that makes<br>users be able to do<br>the operations.                                                                                                    |
| QCCR1E12 Afte<br>4986 mor<br>few                          | ter using a wizard to create a filtered screen that returns<br>ore than 100 records, you cannot multi-edit the results. If<br>wer than 100 records are returned, this works correctly.                                                                                                    | After using a wizard<br>to create a filtered<br>screen that returns<br>more than 100<br>records, you can<br>successfully to multi-<br>edit the results.                                                                    |
| QCCR1E12 You<br>4940 to c<br>follo<br>you<br>chai<br>lowe | u have applied the strong password policy, and you are going<br>change password. However, if the new password does not<br>llow the strong password policy, the error message will tell<br>u "The new password must have at least 8 different<br>aracters, must contain number characters, upper-case,<br>wer-case and special characters like !, @, #, \$, etc." | The error message<br>has been changed to<br>"The new password<br>must have at least 8<br>characters, must<br>contain number<br>characters, upper-<br>case, lower-case and<br>special characters like<br>!, @, #, \$, etc." |
| QCCR1E12 You<br>5124 list<br>click<br>errc<br>exe         | u associate a custom action with the Delete button on a sub-<br>t using the OnRemoveLink property. On the web client,<br>cking the Delete button in a sub-list returns the following<br>ror : "can not find operation<br>ecutesysSamRemoveItemFromStockOnStock" .                                                                                                | There is no error<br>message when<br>clicking the Delete<br>button on sub-list of<br>screen page.                                                                                                    |
| QCCR1E12 Dup<br>5319 like                                 | plicating a monetary field does not create the related fields<br>e the action "New".                                                                                                    | You can now duplicate<br>a monetary field<br>successfully.                                                                                                    |
| QCCR1E12 Asse<br>5315 Web<br>java<br>org.<br>(Ljav        | set Manager WebService pops up the error when starting on<br>eblogic12.1.3.<br>blogic.application.ModuleException:<br>va.lang.NoSuchMethodError:<br>g.glassfish.hk2.api.ServiceLocatorFactory.create<br>ava/lang/String;Lorg/glassfish/hk2/api/ServiceLocator;                                                                                                   | Asset Manager<br>WebService starts up<br>correctly without<br>error message.                                                                                                    |

| CR               | Problem                                                                                                    | Solution                                                                                                    |
|------------------|----------------------------------------------------------------------------------------------------|----------------------------------------------------------------------------------------------------|
|                  | Lorg/glassfish/hk2/api/ServiceLocatorFactory\$CreatePolicy;)                                                                                                    |                                                                                                    |
|                  | Lorg/glassfish/hk2/api/ServiceLocator;                                                                                                    |                                                                                                    |
| QCCR1E12<br>5309 | <ul> <li>When you input an incorrect password when logging on to the Chinese version of the AM web client, it gives either of the following error message instead of the expected Chinese message.:</li> <li>(401) ??????</li> <li>(401) The user name or password is incorrect.</li> </ul> | It displays the<br>expected Chinese<br>message when you<br>input an incorrect<br>password.                                    |
| QCCR1E12<br>5431 | Asset Manager Web Client displays white/error page if user<br>logon-name contains Chinese/Japanese characters.                                                                                                    | User logon name<br>containing<br>Chinese/Japanese<br>characters can be<br>used successfully .                                 |
| QCCR1E12<br>5452 | AM fails to read key file by quick-search in WebShpere8.5,<br>Windows2012.                                                                                                    | AM can read the key files correctly.                                                                                          |
| QCCR1E12<br>5415 | AM 9.50 web TextBox replacing the ampersand character ("&") with "amp;" , thus causing wizards to fail in the web.                                                                                                    | The ampersand<br>character ("&") is not<br>replaced by "amp;",<br>wizards and queries<br>does not fail now.                   |
| QCCR1E12<br>5554 | Request for documentation about the new "Cross-Site Request<br>Forgery" functionality in Asset Manager 9.50 web .                                                                                                    | "Cross-Site Request<br>Forgery" functionality<br>description has been<br>added in Asset<br>Manager 9.50<br>Installation.pdf . |
| QCCR1E12<br>5632 | On the web client, the drop-down list displays ampersand character ("&") as "&".                                                                                                    | The "&" character is<br>displayed correctly in<br>the drop down list.                                                         |
| QCCR1E12<br>5927 | On the web client for the List of Hardware Portfolioltems, the<br>horizontal scroll bar is no longer available in the list frame.<br>When the columns are added to the list , there is no way to<br>view them if they are on the right-hand side of the reading<br>area.                    | The horizontal scroll<br>bar is shown up on the<br>screen list.                                                               |
| QCCR1E12<br>6028 | When you open a List-Detail screen, it is slower than openning<br>a List screen in previous releases. In adblog, it shows the same<br>query is executed more than once.                                                                                                    | This issue has been<br>fixed, there is no<br>duplicated queries<br>any more when<br>opening a screen.                         |

| CR               | Problem                                                                                                    | Solution                                                                                                    |
|------------------|----------------------------------------------------------------------------------------------------|----------------------------------------------------------------------------------------------------|
| QCCR1E12<br>6050 | Error Message ' Deserializing parameter 'Bean Ref' occurs when double-clicking Finish in a web wizard.           | Showing loading mask<br>to avoid double-<br>clicking.                                                                                                    |
| QCCR1E12<br>6044 | Request to disable the action 'Export all views definition' on the web client.                                   | The action 'Export all<br>views definition' has<br>been disabled on the<br>web client and<br>Windows client, for<br>example, you can do it<br>through the wizard<br>under 'Administration'<br>-> 'User actions' in<br>navigate tree, or use<br>the button 'Export all'<br>in 'Administration' -><br>'View definitions'<br>screen. The 'Export all<br>views definition to<br>file' can be tested in<br>'Tools' -> 'Actions'<br>menu on the Windows<br>client by default. |
| QCCR1E12<br>6040 | In the linked list with a filter, the records exported to excel do not apply the filter.                         | AM now exports the data correctly into an Excel file.                                                                                                    |
| QCCR1E12<br>6125 | Incorrect screen is shown by MultiTab of business home page.                                                     | Correct screen is<br>shown by MultiTab of<br>business home page.                                                                                                    |
| QCCR1E12<br>6379 | After clicking the Finish button of a new message wizard, the number of unread messages is changed unexpectedly. | The new message<br>wizard is closed<br>successfully without<br>changing unread<br>messages status.                                                                                                    |
| QCCR1E12<br>6372 | The cursor of user logon text field is difficult to be located in IE.                                            | The cursor of user<br>logon text field can be<br>placed in IE easily.                                                                                                    |
| QCCR1E12<br>6333 | The progress bar icons are different in different scenarios on the web client.                                   | The same loading<br>mask is used on the<br>web client.                                                                                                    |
| QCCR1E12<br>6261 | Exporting to excel through a linked list exports all the records even there is actually no record in the list.   | Exporting to excel<br>through a linked list<br>exports the correct                                                                                                    |

| CR               | Problem                                                                                                    | Solution                                                                                                    |
|------------------|----------------------------------------------------------------------------------------------------|----------------------------------------------------------------------------------------------------|
|                  |                                                                                                    | number of records.                                                                                                    |
| QCCR1E12<br>6371 | The next record detail is displayed when deleting the current record fails on the web client.                                                                                                    | If deleting a record in<br>the list-detail page<br>fails, the current<br>selection is still<br>displayed.                                                                                                    |
| QCCR1E12<br>6626 | You fail to use record search in WebSphere 8.5.                                                                                                    | The record search can<br>work in WebSphere<br>8.5.                                                                                                    |
| QCCR1E12<br>6902 | Timeout error shows up when executing a certain wizard takes longer than 10 minutes.                                                                                                    | You can set the<br>duration of timeout<br>by the web tier<br>package.properties<br>file. The configuration<br>property is<br>"WebService.Timeou<br>t", by default, its value<br>is 10 minutes, the<br>minimum value is 5<br>minutes. |
| QCCR1E12<br>6912 | The CaptionedLabel control displays a blank value on the web<br>client for a custom itemized list. It is shown correctly on the<br>Windows client.                                                     | The CaptionedLabel<br>control displays<br>custom itemized list<br>values correctly on<br>the web client.                                                                                                    |
| QCCR1E12<br>6993 | In the amLoginSlot table, several records are showing up under specific user names with the application listed as "AC API".                                                                            | This defect has been<br>fixed, the application<br>name in amLoginSlot<br>table for web client<br>users will be shown as<br>"Asset Manager -<br>Web".                                                                                 |
| QCCR1E12<br>7052 | User is frequently getting this error message. Usually the user<br>has to close the ITAM session and re-launch. An error has<br>occurred while processing a request for:<br>/AssetManager/cwc/nav.menu | if the session times<br>out, user will be<br>redirected to the<br>logon page.                                                                                                    |
| QCCR1E12<br>7101 | Using browser bookmark to open AM Web Client on two tabs gets the error "Sorry, you are not authorized to access the specified resource."                                                              | This defect is fixed.                                                                                                    |
| QCCR1E12<br>7085 | The two parameters PBKDF2.Password.First.File and PBKDF2.Password.Second.File are missing in the webtier                                                                                               | Add two parameters<br>PBKDF2.Password.Firs                                                                                                    |

| CR               | Problem                                                                                                    | Solution                                                                                                    |
|------------------|----------------------------------------------------------------------------------------------------|----------------------------------------------------------------------------------------------------|
|                  | package.properties file.                                                                                                    | t.File and<br>PBKDF2.Password.Sec<br>ond.File into webtier<br>package.properties.                                                                                                    |
| QCCR1E12<br>7165 | The error page is displayed on the web client if uploading a document with the size bigger than 1 MB.                                                                                                    | There is a now AM<br>web tier standard<br>error banner 'File is<br>too large' in the page<br>in this case, instead of<br>a error page.                                                                                                    |
| QCCR1E12<br>7310 | The end date on screen 'lease schedules' cannot be refreshed to the new date after modifying it through calendar.                                                                                                    | New date value is<br>displayed in the end<br>date on screen 'lease<br>schedules' after<br>modification.                                                                                                    |
| QCCR1E12<br>7354 | When opening a screen using the AmOpenScreen() from a<br>wizard, only the columns that are part of the default list have<br>data. Any column that is not in the default but was added by<br>the user and is part of their user preferences shows no data. | This defect has been<br>fixed, all the columns<br>of the list opened by<br>AmOpenScreen() will<br>have their data<br>displayed.                                                                                                    |
| QCCR1E12<br>7391 | The "Continue wizard" link and "Back" link are too close to each together on the web client.                                                                                                    | The "Continue wizard"<br>link and "Back" link<br>are displayed well on<br>the web client.                                                                                                    |
| QCCR1E12<br>7492 | The session times out when the editing record is not saved, if<br>you try to log on to AM web client again, it returns the following<br>error. "Could not restore the document".                                                                          | If a session times out,<br>any action will result<br>in redirection to the<br>log-on page. When<br>you log on again, AM<br>will try to restore the<br>previous page. But if<br>you were on the<br>business homepage,<br>custlist page,<br>statistics page ,<br>dashboard page,<br>detail page or export<br>excel page, you will be<br>redirected to the<br>welcome page. |
| QCCR1E12<br>7548 | When pasting values into fields using mouse right-click/Paste,                                                                                                    | Mouse right-                                                                                                    |

| CR               | Problem                                                                                                    | Solution                                                                                                    |
|------------------|----------------------------------------------------------------------------------------------------|----------------------------------------------------------------------------------------------------|
|                  | the Save/Cancel buttons are not activated. However, when<br>Ctrl-C/Ctrl-V are used, it does correctly enable the Save/Cancel<br>buttons.                       | click/Paste can enable<br>Save/Cancel buttons<br>correctly.                                                                                                    |
| QCCR1E12<br>7608 | "Contact your Administrator" error occurred after drill-down statistic on business home page.                                                                  | Drill-down statistic on<br>business home page<br>can be redirected to a<br>list-detail page<br>successfully.                                                                                                    |
| QCCR1E12<br>7718 | When you modify the itemList field, the main list is still in edit mode.                                                                                       | When modifying the<br>itemList field, the<br>main list is in read-<br>only mode.                                                                                                    |
| QCCR1E12<br>7743 | There are many duplicated Web Service calls respond HTTP 401<br>and then the other same request responds HTTP 200 even<br>though the user/password is correct. | This defect has been<br>fixed, there will no<br>duplicated requests<br>to AM web service.                                                                                                    |
| QCCR1E12<br>7925 | Uncaught TypeError: Cannot read property<br>'getElementsByTagName' of undefined in IE developer tool<br>console tab.                                           | No such JS error<br>occurs now.                                                                                                    |
| QCCR1E12<br>8030 | Asset Manager web service generates mini dump and crashes<br>JVM during heavy load.                                                                            | A memory issue in AM<br>source has been fixed<br>and the crash issue<br>will not happen.                                                                                                    |
| QCCR1E12<br>8022 | Request to document that Web Service and Record Search need to be deployed on different servers.                                                               | The following note is<br>added to the<br>Installation Guide.<br>"Note: For<br>performance<br>considerations, we<br>recommend that you<br>deploy Record Search<br>and AM Web Service<br>on different web<br>servers. " |
| QCCR1E12<br>8054 | Too many excessive GC activities are found in Record Search on each time of search operation.                                                                  | The GC activities will<br>be very few and the<br>performance is<br>improved significantly<br>after this defect is<br>fixed.                                                                                           |

### Known problems, limitations, and workarounds

This software release has the following known issues and limitations.

#### Issues in Asset Manager 9.50 Patch 3

| Global<br>ID     | Problem                                                                                                    | Workaround                                                                                                    |
|------------------|----------------------------------------------------------------------------------------------------|----------------------------------------------------------------------------------------------------|
| QCCR1E<br>128400 | On a SUSE Linux 11 server, you set up a Tomcat 8 instance with<br>JAVA 8 (either 32-bit or 64-bit) and deploy Asset Manager Web Tier.<br>When starting the AM Web Tier, it fails with the following error.<br>"Error creating bean with name 'inToolReportController '"                                           | Use Tomcat 7 and<br>64-bit JAVA 8 on<br>SUSE Linux 11 to run<br>Asset Manager Web<br>Tier and Web<br>Services. |
| QCCR1E<br>128407 | In a RedHat Linux 5 server, you set up a Tomcat 8 instance with<br>JAVA 8 (either 64-bit or 32-bit) and deploy Asset Manager Web Tier<br>and Web Services . After logging on to the AM web client, it keeps<br>on loading for a long time till timeout. In the Tomcat Log, you will<br>find the following errors. | Use Tomcat 7 and<br>JAVA 8 to run Asset<br>Manager Web Tier<br>and Web Services on<br>RedHat Linux 5.          |
|                  | Invalid POST Response: Internal Server Error found in the web client                                                                                                    |                                                                                                    |
|                  | Caused by: java.io.IOException: Server returned HTTP r<br>esponse code: 500 for URL:<br>http://localhost:8088/AssetManagerWebService/rs/access<br>ibleItems/navigation                                                                                                    |                                                                                                    |
|                  | at sun.net.www.protocol.http.HttpURLConnection.getInpu<br>tStream(HttpURLConnection.java:1627)                                                                                                    |                                                                                                    |
|                  | 91 more                                                                                                    |                                                                                                    |
|                  | <pre>ERROR - com.hp.ov.ac.web.navigation.Servlet - javax.se rvlet.ServletException: No navigation model available. Check your log for err ors.</pre>                                                                                                    |                                                                                                    |
|                  | ERROR - com.hp.am.web.rs.RestService- com.hp.am.web.rs<br>.AmRestException<br>: Invalid POST Response: Internal Server Error                                                                                                    |                                                                                                    |
| QCCR1E<br>121535 | When running the statistic with the SQL name "BstValChargeBack", the following error occurs :                                                                                                    | There is currently no<br>workaround<br>available.                                                              |

| Global<br>ID     | Problem                                                                                                    | Workaround                                        |
|------------------|----------------------------------------------------------------------------------------------------|---------------------------------------------------|
|                  | ODBC error: [Microsoft][ODBC SQL Server Driver][SQL Server]<br>Column 'amEmplDept .FullName' is invalid in the select list because<br>it is not contained in either an aggregate function or the GROUP BY<br>clause.                                                                                  |                                                   |
|                  | SQESTATE: 37000                                                                                                    |                                                   |
| QCCR1E<br>120664 | The HTML tag<br>is displayed as plain text in the message information on the detail page.                                                                                                    | There is currently no<br>workaround<br>available. |
| QCCR1E<br>121918 | The following error is logged when importing the demo database to Oracle:                                                                                                    | There is currently no<br>workaround<br>available. |
|                  | Oracle error: ORA-01795: maximum number of expressions in a list is 1000 ('Line 13 of script 'FINISH.Do, line 361'')                                                                                                    |                                                   |
|                  | SQL statement 'delete from LastId where IdSeed IN<br>(2607,3905,3904,3903,,2716,2715,2714,' could not be executed<br>('Line 13 of script 'FINISH.Do, line 361'')                                                                                                    |                                                   |
| QCCR1E<br>122993 | Wrong error message shows up when adding a link to the "Field" in the Chargeback screen.                                                                                                    | There is currently no<br>workaround<br>available. |
| QCCR1E<br>123439 | The "Create a chargeback" rule is triggered when a new record is<br>created on the amRequest table. When you create a new request<br>on the Windows client, you can see a new chargeback event is<br>created. However, creating a new request from the web client, no<br>chargeback event is created. | There is currently no<br>workaround<br>available. |
| QCCR1E<br>123811 | List Data is not updated after the action " Re-calculate a software counter" is executed.                                                                                                    | There is currently no<br>workaround<br>available. |
| QCCR1E<br>121335 | The web service throws a syntax error exception when BIO protocol is used for connector on Tomcat 8.                                                                                                    | There is currently no<br>workaround<br>available. |

### Send Documentation Feedback

If you have comments about this document, you can contact the documentation team by email. If an email client is configured on this system, click the link above and an email window opens with the following information in the subject line:

#### Feedback on Release Notes (Asset Manager 9.50 Patch 3)

Just add your feedback to the email and click send.

If no email client is available, copy the information above to a new message in a web mail client, and send your feedback to ovdoc-ITSM@hp.com.

We appreciate your feedback!